## HOW TO JOIN A LIVE EVENT

## Using a desktop computer or laptop

- 1. Visit our website: gethearthealthy.ca/patient-education
- Click the event you would like to join. A drop-down box will appear. Click "Click here to join".
- Click "Continue on this browser". If your web browser does not work, you can also choose to download the Teams app. If you are joining on the Teams app, either click "Get the Teams app" or "Open your Teams app".
- Enter your first name or initials, as you would like it to appear to others, and click "Join now".

|                                   | Ri<br>10:00                                                                                                    | am - 10:30 am Onlin                                                 | e (                                                                                                    |
|-----------------------------------|----------------------------------------------------------------------------------------------------|---------------------------------------------------------------------|----------------------------------------------------------------------------------------------------|
| CLICK HERE<br>TO JOIN             | Event Details: Join us for an i<br>dumbbelis, exercise bands, h<br>to turn on your camera for th<br>Time: 10:00 am - 10:30 am<br>Location: Online<br><b>Add to Calendar</b><br><b>() () () () () ()</b> | ntaractive warm-up and res<br>ousehold terms, or body w<br>s event. | stance training session. Exercises can be modified to use<br>sight. The event will open in Microsoft Teams. We encourage yo |
|                                   |                                                                                                    |                                                                     |                                                                                                    |
|                                   |                                                                                                    | 4                                                                   | Download the Mac app<br>Use the desktop app for the best experience.                                                        |
| ow do you want<br>our Teams meeti | to join<br>ng?                                                                                                    |                                                                     | Download the Mac app<br>Use the desktop app for the best experience.                                                        |

## HOW TO JOIN A LIVE EVENT

## Using a smartphone or tablet

- 1. Download the Microsoft Teams app from the Apple App Store or Google Play Store. Your Apple or Google username and password will be required. Once the app is downloaded, you do not need to sign up to create an account.
- Visit our website: gethearthealthy.ca/patienteducation
- Click the event you would like to join. A drop-down box will appear. Click "Click here to join". The Microsoft Teams app will open on your phone/tablet.
- Enter your first name or initials, as you would like it to appear to others, and click "Join now".

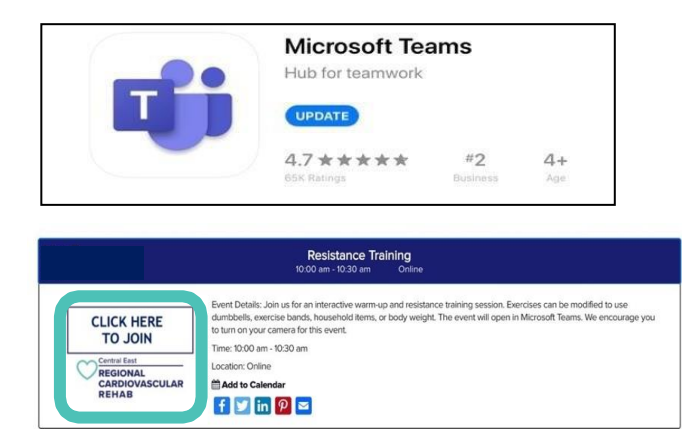